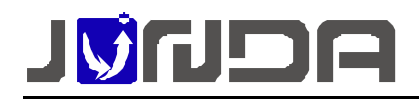

# 短信告警的配置和使用说明

为了及时的将设备异常情况通知管理员或者维护人员,我们推出了基于手机短信的告警 方式!

# 实现短信告警的前提

- 服务器上已经安装并正常运行 "PmCenter 综合环境监控系统 "
- 工业型短信发送终端一台,配套专用通讯连接电缆(安装环境有2G网络信号覆盖)
- 用来发送短信的 SIM 卡一张 (只支持 2G 卡)

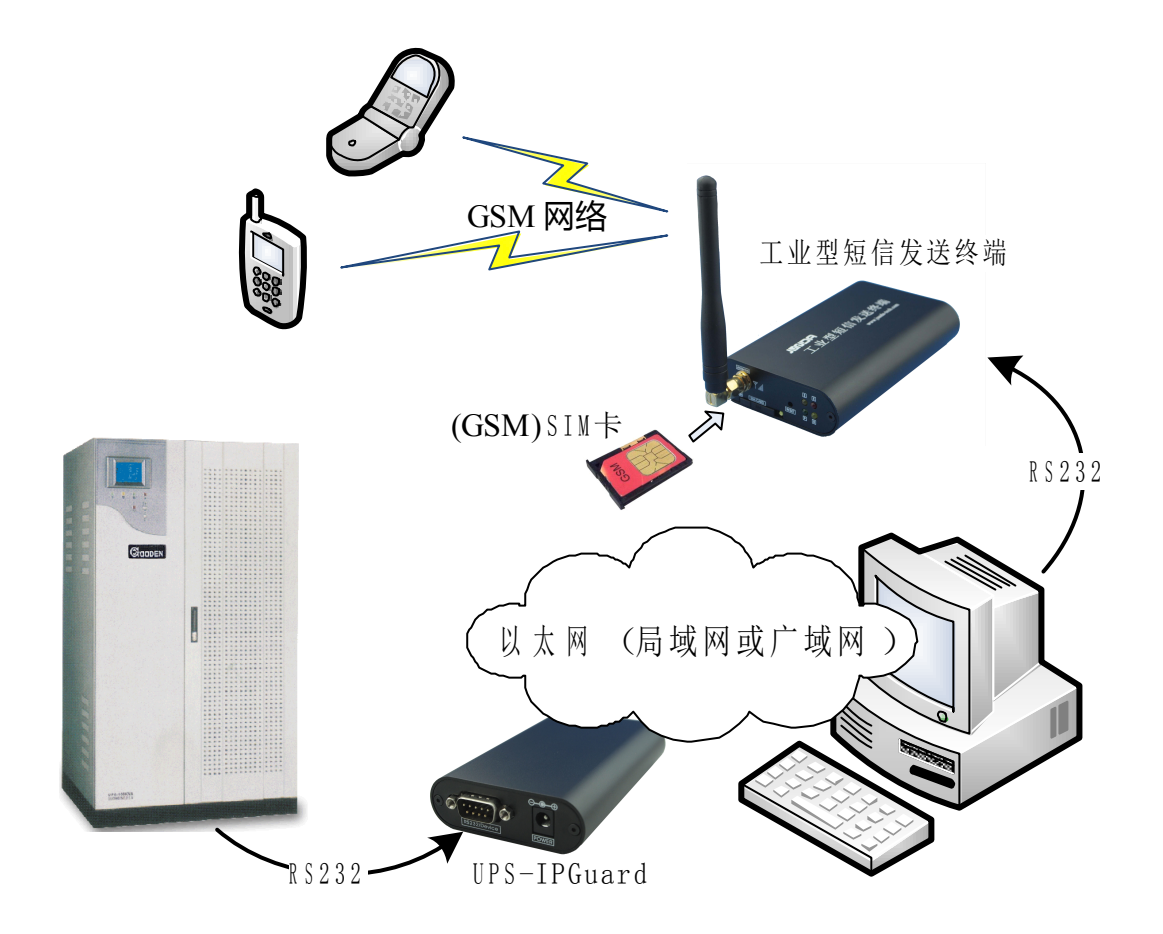

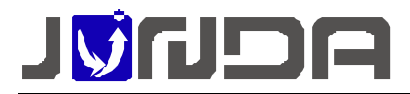

### 工业型短信发送终端安装配置

将 SIM 卡装入工业型短信发送终端中,接上天线,用配套的通讯线缆连接到电脑上,接上电源。

#### PmCenter 监控软件配置实现短信告警配置

- 启用短信告警
  - 要进入系统配置,必须首先停止系统服务,如下图所示:

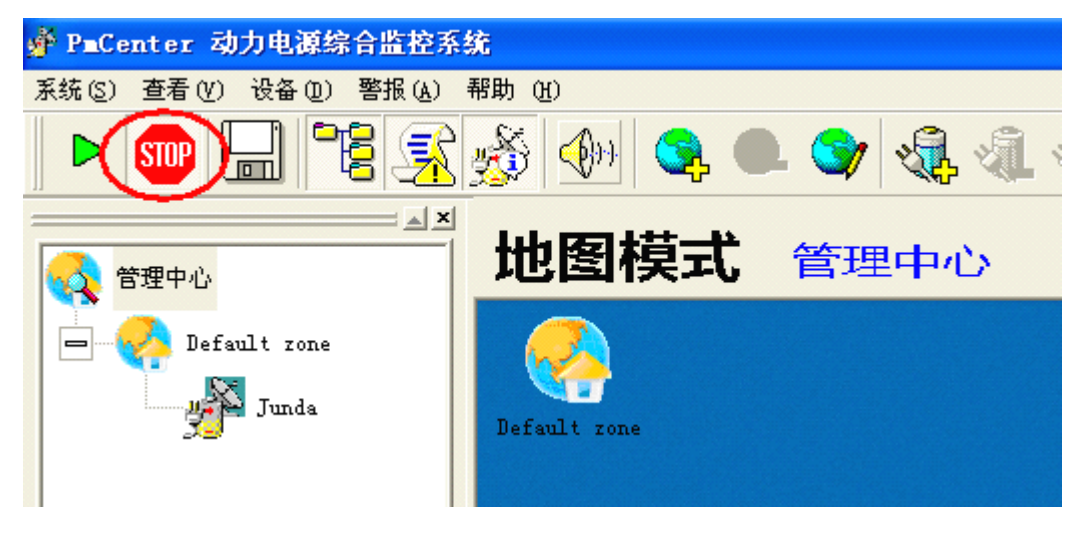

■ 进入"系统"菜单,选择"选项",如下图所示:

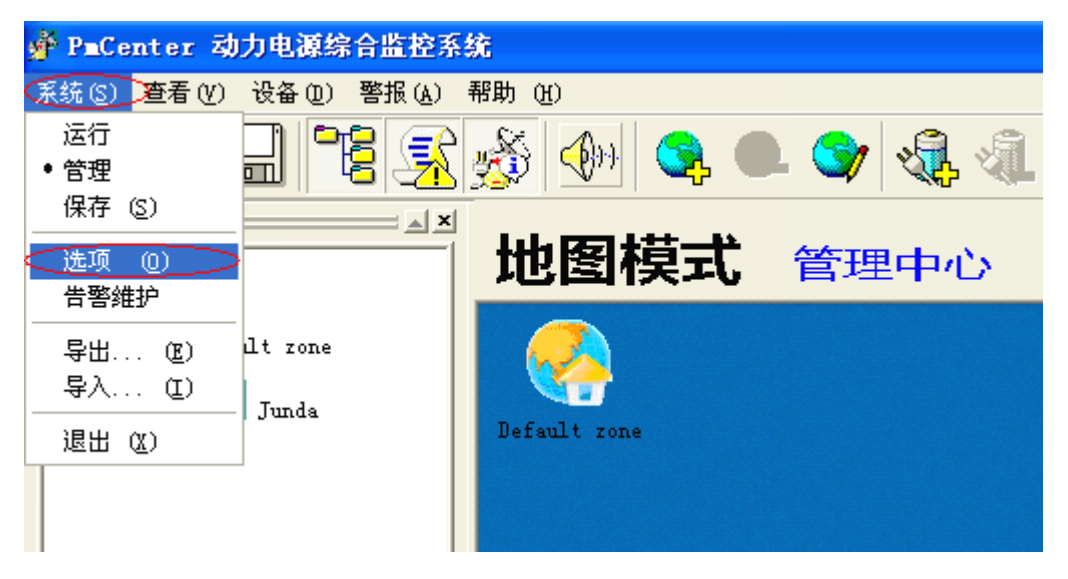

■ 启用短信告警选项,设置连接短信发送终端的电脑串行口及波特率(9600),设置完

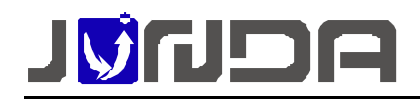

成后可在下面"短信发送测试"一栏进行短信发送测试是否正常,如下图所示:

| 系统设置属性                   |  |  |  |  |  |
|--------------------------|--|--|--|--|--|
| 基本信息 邮件发送设置 短信告警设置 声音 电话 |  |  |  |  |  |
| ▼ 使能报警短信通知               |  |  |  |  |  |
| ○ 使用专用短信网关发送             |  |  |  |  |  |
| 接口网关: 通用数据库短信接口 _ 设置     |  |  |  |  |  |
| ○ 使用串行口GSM MODEM发送       |  |  |  |  |  |
| 串行口: Com6 ▼ 波特率: 9600 ▼  |  |  |  |  |  |
| ¥ 推荐使用经过厂方认证的GSM Modem   |  |  |  |  |  |
| 短信发送测试                   |  |  |  |  |  |
| 目的号码: 18925117629 发送     |  |  |  |  |  |
| 😵 输入电话号码(手机),测试短信发送      |  |  |  |  |  |
|                          |  |  |  |  |  |
|                          |  |  |  |  |  |
|                          |  |  |  |  |  |

- 设置告警列表
  - 进入告警接收者管理:"警报"菜单→"接收者"

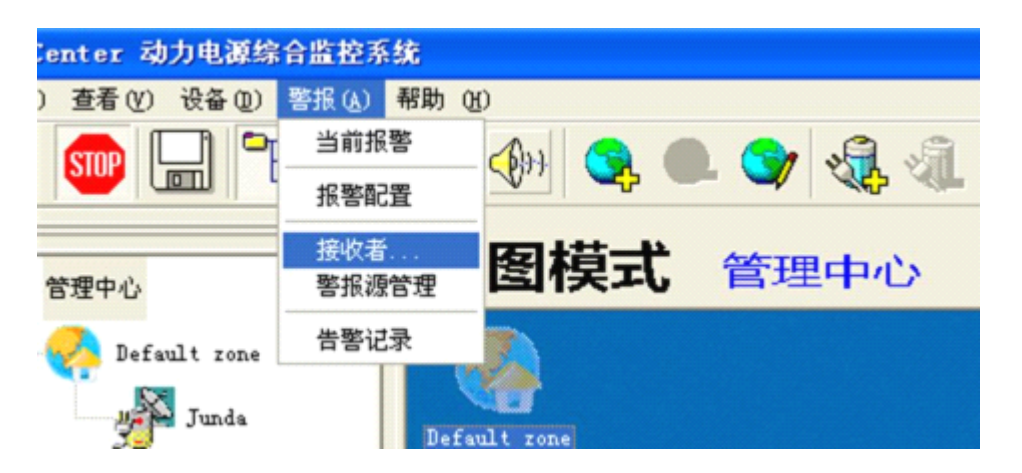

■ 设置接收告警人的信息及电话号码

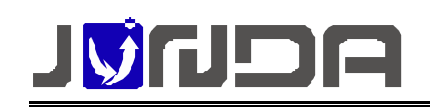

| Var | n Re      | cipient | Edit  |    | ×                                      |  |
|-----|-----------|---------|-------|----|----------------------------------------|--|
| Γf  | 吉曾接       | 收者信息    |       |    |                                        |  |
|     | No        | 发送对象    | TITLE | EN | 告警对象                                   |  |
|     |           |         |       |    | 接收者名称: Junda 称谓<br>备注:                 |  |
|     |           |         |       |    | □ 使能电子邮件告警<br>电子邮件: □ 同时用于电话运告告题       |  |
|     | <         |         |       |    | 电话号码: 18925117629<br>电话号码: 电话号码: 电话号码: |  |
|     | $\subset$ | 添加      | 删除    | 修改 | 确定取消                                   |  |

- 进入报警配置管理:"警报"菜单→"报警配置"
- 针对告警范围设定接收人:警报源默认有三个,可添加修改删除。

| 告警发送用户定义                  | 告警发送用户定义                     |
|---------------------------|------------------------------|
| 告告表 曾报渡营理 任爱运行偏息          | 告告版<br>曾报波管理 任参运行信息 <u>·</u> |
| 1、选择一个警报源<br>2、选中<br>3、添加 | ★送け余                         |
| 告督接收者管理                   | 音響接收者管理                      |
| 高级设置 預定                   | 海线设置 夠定                      |

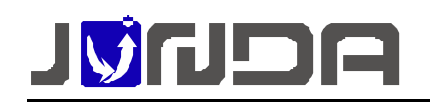

#### 客户支持热线:400-188-7589

| 告警发送用户定义                                                                                                    | 告罄发逐用户定义                                                                                                    |
|----------------------------------------------------------------------------------------------------|----------------------------------------------------------------------------------------------------|
| 告誓庚                                                                                                    | 告偿规                                                                                                    |
| 警报源管理 所有严重报警                                                                                                    | 警报源管理 所有严重报誓                                                                                                    |
| 1 法择一个数据派                                                                                                    |                                                                                                    |
|                                                                                                    | Junda                                                                                                    |
| 2 进山 2 沃加                                                                                                    |                                                                                                    |
|                                                                                                    |                                                                                                    |
|                                                                                                    |                                                                                                    |
| ale ale ale ale ale ale ale ale ale ale                                                                                                    |                                                                                                    |
|                                                                                                    |                                                                                                    |
|                                                                                                    |                                                                                                    |
|                                                                                                    |                                                                                                    |
|                                                                                                    |                                                                                                    |
| 告營提收省管理                                                                                                    | 告璧狼ળ者管理                                                                                                    |
| strin 2009. Navin                                                                                                    | 1714D-17346                                                                                                    |
| MI 42 (2020)                                                                                                    | NEX YOLE                                                                                                    |
|                                                                                                    |                                                                                                    |
|                                                                                                    |                                                                                                    |
| 告罄发送用户定义                                                                                                    | 音響发送用户定义                                                                                                    |
| 告警发送用户定文                                                                                                    | 音響変                                                                                                    |
| 告修发送用户定义 X X X X X X X X X X X X X X X X X X X                                                                                                    | 告答发送用户定义                                                                                                    |
| 告答发送用户定义     ▼       告答源     ●       管报题答理     所有异常报答       考述对象     1、选择一个警报源                                                                                                    | 告答发送用户定义 告答表 普密表 智报题管理 所有异常报告 ■ 发送时象                                                                                                    |
| 告答发送用户定义     ▼       音響源     警报歌答理       警报歌答理     所每异解级管       发送对象     1、选择一个警报源                                                                                                    | 告答发送用户定义<br>告答要<br>警报题管理 所有异相报答<br>发送时象                                                                                                    |
| 告答发送用户定义     ▼       *****     ●       *****     ●       *****     ●       *****     ●       *****     ●       *****     ●       *****     ●       *****     ●       *****     ●       *****     ●       *****     ●       *****     ●       *****     ●       *****     ●       *****     ●       *****     ●       *****     ●       ******     ●       ******     ●       ******     ●       ******     ●       *******     ●       *********     ●       ****************     ●       ************************************ | 古智友送用户定义     日本     日本 |
| ★警告     ★       ●     ●       ●     ●       ●     ●       ●     ●       ●     ●       ●     ●       ●     ●       ●     ●       ●     ●       ●     ●       ●     ●       ●     ●       ●     ●       ●     ●       ●     ●                                                                                                    | 古智友送用户定义<br>古智友<br>留税期管理 所有异解报管                                                                                                    |
| 告答发送用户定义     ▼       ●     ●       ●     ●       ●     ●       ●     ●       ●     ●       ●     ●       ●     ●       ●     ●       ●     ●       ●     ●       ●     ●       ●     ●       ●     ●       ●     ●       ●     ●       ●     ●       ●     ●                                                                                                    | 各部发送用户定义 音響度 管报度管理 所有异相报管 发送时象                                                                                                    |
| 告答发送用户定义     ▼       音響應     ■       警报票管理     ■       第近時費     1、选择一个警报源       1、选择     ●       2、选中     3、添加                                                                                                    | ▲ 1000 1000 1000 1000 1000 1000 1000 10                                                                                                    |
| ★警发送用户定义     ▼       ●     ●       ●     ●       ●     ●       ●     ●                                                                                                    | ★ 185次送用户定义 ● ● ● ● ● ● ● ● ● ● ● ● ● ● ● ● ● ● ●                                                                                                    |
| ★警友送用户定义     ▼       音響應     ●       警报题管理     ●       支送过速     1、选择一个警报源       2、选中     3、添加                                                                                                    | ▲ 1000 1000 1000 1000 1000 1000 1000 10                                                                                                    |
| ★警发送用户定义     ▼       ************************************                                                                                                    | ▲ 書意及送用户定义 ● 書簡表書書 ● 書簡表書書 ● 書書 ● 書 ● 書 ● 書                                                                                                    |
| ★#愛送用户定义     ▼       #####     ●       ####################################                                                                                                    | ★ 185次送用户定义 ● ● ● ● ● ● ● ● ● ● ● ● ● ● ● ● ● ● ●                                                                                                    |
| 古警惑       ■         管警惑       ■         警报警告       ■         Number       1、选择一个警报源         2、选中       3、添加         ●       ●         ●       ●         ●       ●                                                                                                    | 古智波<br>智規原管理<br>別送时金 ■ ■ ■                                                                                                    |

在这个列表中,只有添加到右侧列表才能接收到告警。默认有三个警报源,每个警报源添加 一次,需添加三次接收者,选择不同告警源都需要添加一次接收者。

● 查询告警发生列表:"警报"菜单→"告警记录"

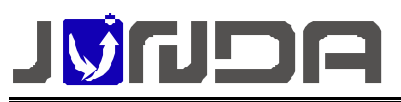

| 统告 | 警发送记录               |      |             |            |             |    |   |
|----|---------------------|------|-------------|------------|-------------|----|---|
| St | art: 2012- 4- 6     | ▼ E  | nd: 2012- 4 | 8 🔻 发送美型   | SMS         | 刷新 |   |
| No | 发送时间                | 模式   | 发送对象        | 摘要         |             | 内容 |   |
| 14 | 2012-04-09 15:10:33 | 直接短信 | 18925117629 | 机房设备 【abc】 | "监控终端网络通    |    |   |
| 13 | 2012-04-09 15:09:13 | 直接短信 | 18925117629 | 机房设备【abc】  | 滥花终端网络通     |    |   |
| 12 | 2012-04-09 14:26:48 | 直接短信 | 18925117629 | 机房设备【abc】  | "监控终端网络通    |    |   |
| 11 | 2012-04-09 14:05:28 | 直接短信 | 18925117629 | 机房设备 [abc] | 监控终端网络通     |    |   |
| 10 | 2012-04-09 11:52:31 | 直接短信 | 18925117629 | 机房设备【abc】  | 滥控终端网络通     |    |   |
| 9  | 2012-04-09 10:35:51 | 直接通信 | 18925117629 | 机房设备 [abc] | :UPS输出正常;   |    |   |
| 8  | 2012-04-09 10:35:36 | 直接短信 | 18925117629 | 机房设备【abc】  | :UPS输出关闭;   |    |   |
| 7  | 2012-04-09 10:35:26 | 直接短信 | 18925117629 | 机房设备【abc】  | :UPS通讯恢复;   |    |   |
| 6  | 2012-04-09 09:47:41 | 直接短信 | 18925117629 | 机房设备 [abc] | 滥控终端网络通     |    |   |
| 5  | 2012-04-09 08:54:01 | 直接短信 | 18925117629 | 机房设备 【abc】 | 监控终端网络通     |    |   |
| 4  | 2012-04-07 12:03:01 | 直接短信 | 18925117629 | 机房设备 [abc] | :UPS电池电压低;  |    |   |
| 3  | 2012-04-07 12:02:01 | 直接短信 | 18925117629 | 机房设备 [abc] | :监控终端网络通    |    |   |
| 2  | 2012-04-07 12:01:24 | 直接短信 | 18925117629 | 机房设备 [abc] | :UPS通讯恢复::机 |    |   |
| 1  | 2012-04-07 12:01:00 | 直接短信 | 18925117629 | 机房设备 [abc] | :UPS通讯中断;   |    |   |
|    |                     |      |             |            |             |    |   |
|    |                     |      |             |            |             |    |   |
|    |                     |      |             |            |             |    |   |
|    |                     |      |             |            |             |    |   |
| <  |                     |      |             |            |             |    | > |
|    |                     |      |             |            |             |    |   |
|    | 清空所有记录              |      |             |            | 关闭          |    |   |

# 可能遇到的问题解答

| 发送失财 | <u>لا</u>                        |         |
|------|----------------------------------|---------|
| ⚠    | GSM MODEM串行口初始化失败,请检查端口是否正确或者被占用 |         |
|      | 備定                               | 请检查选择的串 |

● 测试短信发送时,提示错误:

行口是否正确或者是否被其它程序占用。

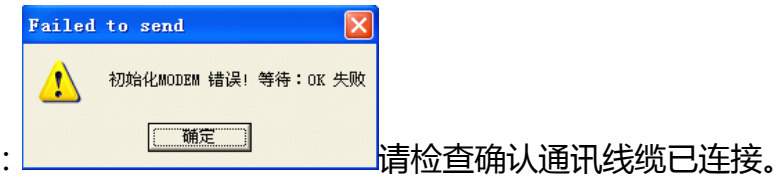

- 测试短信发送时,提示错误:
- 发生告警时不发送短信:检查工业型短信发送终端运行状态是否正常;检查通讯线缆是 否断开;检查输入的接收者手机号码是否正确;检查告警配置时接收者是否已经添加到 右边列表。

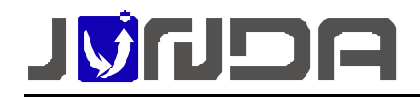

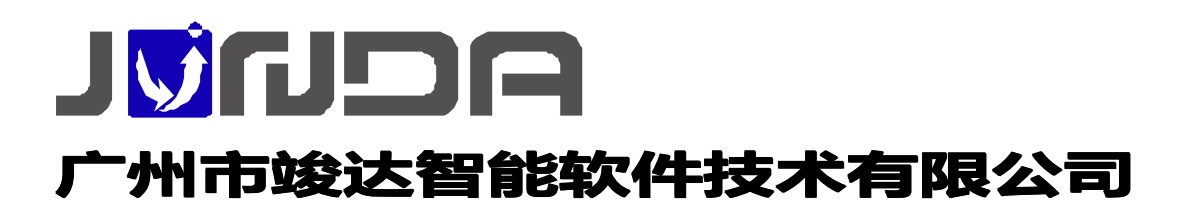

地址:广州市萝岗区科学城彩频路9号广东科学软件园 B 栋 902G/H

总机:(+8620)32052760 客户服务热线:400-188-7589

传真:(+8620)32058401

邮箱:Support@junda-tech.com